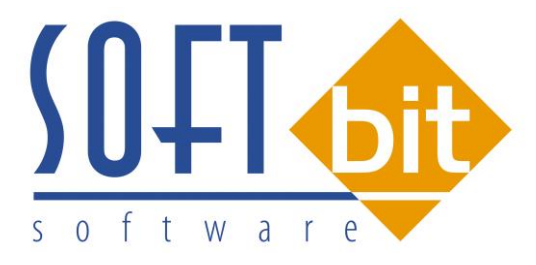

# SQL EKONOM – ROČNÍ ZÁVĚRKA 2016

## (PŘECHOD NA ÚČETNÍ ROK 2017)

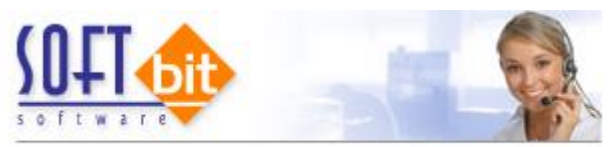

Ekonomické informační systémy bez hranic

Úkolem tohoto manuálu je seznámit uživatele informačního systému SQL Ekonom s postupem prací souvisejících s roční závěrkou 2016 a přechodem na nový účetní rok 2017. Problematika postupu je rozdělena do jednotlivých subsystémů. Postup prováděných operací je rozdělen do jednotlivých bodů.

## Základní účetnictví

Subsystém účetnictví tvoří zastřešující modul pro všechny ostatní moduly celého systému SQL Ekonom. Některé funkce v tomto modulu přímo ovlivňují ostatní úlohy. Pro provedení roční závěrky je nutné provést inventury všech rozvahových účtů, zkontrolovat a vytisknout závěrkové výstupy (rozvaha, výkaz zisku a ztráty) atd.

1) Nastavení nového účetního roku. V první řadě na před započetím prací v novém účetním roce je nutné nastavit nový účetní rok v tabulce účetních období. Nejprve otevřeme tabulku "Nastavení období" v kapitole účetnictví/akce (jako vybraný účetní rok máme vybraný účetní rok aktuální (ve kterém chceme provést účetní závěrku), kde při založeném posledním účetním období v aktuálním účetním roce stiskneme tlačítko "Nový rok". Po stisku tlačítka odpovíme na dotaz, zda chceme nový rok opravdu založit. Systém automaticky provede založení prvního účetního období nového účetního roku. Nové účetní období v tabulce "Nastavení období" zobrazíme pomocí výběru nového účetního roku přes funkci "Nastavení aktuálního roku" v nabídce menu "Nastavení" nebo opětovným přihlášením do systému. V novém účetním roce nastavíme chybějící účetní období.

| 🗐 <u>P</u> řed | ltisk | Zahájení úče | etních období   |              | • B •        | 🔁 No          | ový <u>r</u> ok |                |                  |                     |               |                |
|----------------|-------|--------------|-----------------|--------------|--------------|---------------|-----------------|----------------|------------------|---------------------|---------------|----------------|
| Měsíc          |       | Rok          | Datum vytvoření | Platí pro de | oklady od da | ta Doklady di | o data Uzavreno | (A/N) Uzavřeno | DPH Název období | Období dph          | Rok dph       | Obdobi         |
|                | 0     | 2016         | 4.12.2015       |              |              |               | N               | N              | pocátek 2016     | 0                   | 2016          |                |
|                | 1     | 2016         | 4.12.2015       | 1.1.2016     |              | 31.1.2016     | N               | N              | leden 2016       | 1                   | 2016          |                |
|                | 2     | 2016         | 4.12.2015       | 1.2.2016     |              | 29.2.2016     | N               | N              | únor 2016        | 2                   | 2016          |                |
|                | 3     | 2016         | 4.12.2015       | 1.3.2016     |              | 31.3.2016     | N               | N              | brezen 2016      | 3                   | 2016          |                |
|                | 4     | 2016         | 4.12.2015       | 1.4.2016     |              | 30.4.2016     | N               | N              | duben 2016       | 4                   | 2016          |                |
|                | 5     | 2016         | 4.12.2015       | 1.5.2016     |              | 31.5.2016     | N               | N              | kveten 2016      | 5                   | 2016          |                |
|                | 6     | 2016         | 4.12.2015       | 1.6.2016     |              | 30.6.2016     | N               | N              | cerven 2016      | 6                   | 2016          |                |
|                | - 7   | 2016         | 4.12.2015       | 1.7.2016     |              | 31.7.2016     | N               | N              | cervenec 2016    | 7                   | 2016          |                |
|                | 8     | 2016         | 4.12.2015       | 1.8.2016     |              | 31.8.2016     | N               | N              | srpen 2016       | 8                   | 2016          |                |
|                | 9     | 2016         | 4.12.2015       | 1.9.2016     |              | 30.9.2016     | N               | N              | zárí 2016        | 9                   | 2016          |                |
|                | 10    | 2016         | 4.12.2015       | 1.10.2016    |              | 31.10.2016    | 6 N             | N              | ríjen 2016       | 10                  | 2016          |                |
|                | 11    | 2016         | 4.12.2015       | 1.11.2016    |              | 30.11.2018    | 6 N             | N              | listopad 2016    | 11                  | 2016          | _              |
|                | 12    | 2016         | 4.12.2015       | 1.12.2016    |              | 31.12.2016    | 6 N             | N              | prosin Dotaz     |                     |               |                |
|                |       |              |                 |              |              |               |                 |                | Opravdu          | chceš nastav<br>Ano | it nový účetr | ní rok ?<br>Ne |
|                |       |              |                 |              |              |               |                 |                |                  |                     |               |                |

Obrázek : Nastavení nového účetního roku

2) **Převod počátečních stavů na účtech.** V okamžiku, kdy máme provedenu kontrolu zůstatků na účtech uzavíraného účetního roku, můžeme provést převod zůstatků do nového účetního roku. Funkci provedeme v nabídce Účetnictví/Akce/Roční závěrka, kde zvolíme možnost "Převod počátečních stavů účtů". Po zvolení funkce zadáme číslo nového účetního

roku. Po jeho vložení a potvrzení systém provede nastavení nových počátečních stavů účtů pro nový účetní rok. POZOR! Před vlastním provedením funkce zkontrolujte nastavení uzávěrkových účtů ve volbě "Nastavení úlohy" a záložce "Účetnictví". *Převod počátečních stavů na účtech je možné provádět opakovaně.* Systém vždy "přepíše" původní zůstatky aktuálními. Po každém provedení převodu zůstatku nejprve vyberte jako aktuální nový účetní rok a následně spusťte v nabídce Akce funkci "Korekce stavů na účtech". Funkci je možné provádět bez ohledu na provedení funkce "Uzavření účtů". Počáteční stavy nového účetního roku je možné po převodu upravit v nabídce Účetnictví/Stavy účtů/Počáteční stavy.

| SQL  | Převodový      | můstek zůst         | atků na ú | účtech             |                                       |                          |                |                             | -    |
|------|----------------|---------------------|-----------|--------------------|---------------------------------------|--------------------------|----------------|-----------------------------|------|
|      | 🗸 <u>о</u> к 🔰 | 🕻 Konec 🛛           | Eiltr 3   | 👔 <u>H</u> ledej 🚽 | B Direction [                         | Převodový můstek stavů ú | čhů 🗾 📇 .      |                             |      |
| Î    |                | <b>H</b>   <b>+</b> |           |                    | 🖌 Nasta                               | vení počátečních stav    | vů nového roku |                             |      |
| -    |                |                     |           |                    | · · · · · · · · · · · · · · · · · · · | •                        |                |                             |      |
|      | Původní rok    | Nový rok            | Původni   | í účet Nový účet   | Středisko Zakázk                      | a Stav Má Dáti Kč        | Stav Dal Kč    | Název účet původní          |      |
| Ī    | 2016           | 2017                | 211001    | 211001             | 0 0                                   | 690284,43                | 0              | Pokladna hlavní             |      |
|      | 2016           | 2017                | 311000    | 311000             | 0 0                                   | 0                        | 63407          | Pohledávky z obchod. vztahů |      |
|      | 2016           | 2017                | 314000    | 314000             | 0 0                                   | 20000                    | 0              | Poskytnuté provozní zalohy  |      |
|      | 2016           | 2017                | 321000    | 321000             | 0 0                                   | 0                        | 118326,43      | Závazky z obchodních vztahů |      |
|      | 2016           | 2017                | 324000    | 324000             | 0 0                                   | 0                        | 300000         | Přijaté provozní zálohy     | - 11 |
|      | 2016           | 2017                | 343015    | 343015             | 0 0                                   | 0                        | 35014,83       | Dph snížená sazba 2013      | - 11 |
|      | 2016           | 2017                | 343021    | 343021             | 0 0                                   | 6866,83                  | 0              | Dph základní sazba 2013     |      |
|      |                |                     |           |                    |                                       |                          |                |                             |      |
|      |                |                     |           |                    |                                       |                          |                |                             |      |
|      |                |                     |           |                    |                                       |                          |                |                             |      |
|      |                |                     |           |                    |                                       |                          |                |                             |      |
|      |                |                     |           |                    |                                       |                          |                |                             |      |
|      |                |                     |           |                    |                                       |                          |                |                             |      |
|      |                |                     |           |                    |                                       |                          |                |                             |      |
|      |                |                     |           |                    |                                       |                          |                |                             |      |
|      |                |                     |           |                    |                                       |                          |                |                             |      |
|      |                |                     |           |                    |                                       |                          |                |                             |      |
|      |                |                     |           |                    |                                       |                          |                |                             |      |
|      |                |                     |           |                    |                                       |                          |                |                             |      |
|      |                |                     |           |                    |                                       |                          |                |                             |      |
|      |                |                     |           |                    |                                       |                          |                |                             |      |
|      |                |                     |           |                    |                                       |                          |                |                             |      |
|      |                |                     |           |                    |                                       |                          |                |                             | ~    |
| <    |                |                     |           |                    |                                       |                          |                |                             | >    |
| Tříd | lění:          |                     |           |                    | Po                                    | odmínky:                 |                | 1                           | 1    |

Obrázek : Nastavení nových počátečních stavů účtů

3) Uzavření účtů. Po konečné kontrole zůstatků na účtech a jejich převodu do nového účetního roku je možné provést tisk uzávěrkových výstupů označených jako uzavření účtů. Výstupy je možné vytisknout v menu Účetnictví/Akce/Roční závěrka a funkci "Uzavření účtů". Pro správné zobrazení výstupních sestav je nutné mít správně vyplněné závěrkové účty v nabídce Nastavení úlohy a záložce Účetnictví.

4) Převod salda účtů do nového účetního roku. Uživatelé, kteří vytváří salda účtů v subsystému účetnictví, musí provést před zobrazením saldokontních přehledů v novém účetním roce převod obsahu saldokontních účtů do nového účetního roku. Převod provedeme pomocí funkce "Převod salda účtů do roku" v nabídce nového Účetnictví/Akce/Roční závěrka. Funkci spustíme při nastaveném účetním roce, ze kterého chceme zůstatky přenést do roku nového! Přenos můžeme provádět opakovaně. Po převodu si můžeme zkontrolovat či upravit přenesené zůstatky v nabídce "Účetnictví/Výstupy/Saldo a funkci "Saldo počátek", kde zvolíme číselně nový účetní rok.

5) **Převod počátečních stavů plánu**. Uživatelé, kteří tvoří plán, před tvorbou plnění plánu v novém účetním roce mohou přenést nastavení plánu dle účtů a středisek z minulého účetního roku. Přenos nastavení plánu dle předchozího účetního roku provedeme pomocí

funkce "Převod počátečních stavů plánu", která je v nabídce "Účetnictví/Akce/Roční závěrka. Po výběru této funkce zvolíme nový účetní rok, do kterého chceme přenést nastavení plánu, a po jeho potvrzení systém provede přenos. Přenesené nastavení plánu si můžeme zkontrolovat či upravit v nabídce Účetnictví/Plán a funkci Plán.

6) Pořízení prvního dokladu v novém účetním roce. Při vložení prvního účetního dokladu v novém účetním roce v jednotlivých účetních řadách vždy pamatujme na změnu čísla dokladu. Program nám zpravidla nabídne pokračování v číselné řadě předchozího účetního roku. Důrazně doporučujeme však změnit číslo na to, od kterého budeme chtít číslovat účetní doklady v novém účetním roce. POZOR na správné nastavení nového čísla tak, aby nedošlo k prolínání číslování s jinou číselnou řadou v rámci jednoho účetního roku.

#### Došlé faktury

V subsystému dodavatelských faktur provedeme při účetní závěrce kontroly a odsouhlasení zůstatků závazků k jednotlivým dodavatelům. U faktur v cizí měně provedeme přepočet kurzových rozdílů.

1) Pořízení první dodavatelské faktury v novém účetním roce. Při vložení první dodavatelské faktury v novém účetním roce v jednotlivých účetních řadách vždy pamatujme na změnu čísla faktury. Program nám zpravidla nabídne pokračování v číselné řadě předchozího účetního roku. Důrazně doporučujeme však změnit číslo na to, od kterého budeme chtít číslovat faktury v novém účetním roce. POZOR na správné nastavení nového čísla tak, aby nedošlo k prolínání číslování s jinou číselnou řadou v rámci jednoho účetního roku nebo k duplicitě s číslem dokladu v minulých účetních letech. Interní číslo (KDF) faktury musí mí unikátní číselné označení v rámci celé doby používání programu. Doporučujeme vždy na počátek čísla doplnit libovolnou kombinací čísel účetní rok.

2) Kurzové rozdíly závazků. Přepočet kurzových rozdílů k účetní závěrce provedeme "Kurzové rozdíly závěrka", kterou vybereme v menu Došlé ve volbě si faktury/Rozúčtování/Kurzové rozdíly-závěrka. Pro správný výpočet je nutné mít odsouhlasené závazky v cizí měně k roční závěrce. Dále je nutné mít vyplněn "Číselník vyrovnání plateb" v menu Došlé faktury/Číselníky. V číselníku je nutné mít zvláštní položku pro kurzové rozdíly ztráta a samostatnou položku pro kurzové rozdíly zisk. V číselníku kurzů koruny je nutné mít nastaven správně kurz k jednotlivým měnám k 31.12. uzavíraného účetního roku. Nakonec v číselníku řad účetních dokladů je nutné mít nastavenu samostatnou řadu účetních dokladů s druhem účetního dokladu "R". Úvodem upozorňujeme. že tato funkce je nevratná!!! Je tedy věnovat maximální pečlivost jejímu provedení. Po splnění všech výše uvedených podmínek spustíme funkci "Kurzové rozdíly – závěrka" kde vyplníme účetní období a datum pro výběr aktuálního kurzu (jedná se o 31.12. daného účetního roku). Po potvrzení systém zobrazí přehled všech neuhrazených faktur v cizí měně a vypočte aktuální kurzový rozdíl. V menu sestav si vybereme a vytiskneme přehledovou sestavu, kterou pečlivě zkontrolujeme. Po kontrole a odsouhlasení spustíme volbu "Zaúčtování kurzového rozdílu". Funkce provede vystavení účetního dokladu se zaúčtováním kurzových rozdílů do posledního účetního období uzavíraného účetního roku dále změní hodnotu závazků na vybraných fakturách v cizí měně. U těchto faktur již nebude možné následně automatizovaně provést přeúčtování. Přehledy vypočtených kurzových rozdílů bude možné zpětně zobrazit pomocí volby "Zaúčtované kurzové rozdíly" ve stejné nabídce programu.

- - -Sturs koruny V OK X Konec ? Filtr <u>n H</u>ledej M ◄ M + - -G 8 🗐 <u>P</u>ředtisk Číselník kursů koruny -💮 Import kurzů ČNB Jednotka Měna Kód země Název země Kurs Kč Platí od data Platí do data Kurs Kč celnice ^ 0 Česká republika 1,00000 1.1.2000 31.12.2099 0,00000 1 Kč 0 Česká republika Þ 1 EUR 26,00000 31.12.2016 31.12.2016 0.00000 2 Třídění: Podmínky:

Obrázek : Nastavení aktuálního kurzu ke konci účetního roku

| See Číselník druhů vyrovnání plateb                                                                                                    |        |                                                                                                    |                                                                         |                         |   |
|----------------------------------------------------------------------------------------------------|--------|----------------------------------------------------------------------------------------------------|-------------------------------------------------------------------------|-------------------------|---|
| 刘 🗸 OK 💢 Konec 🕐 Filtr 🐹 🔉 Hedej                                                                                                    | + -    | - 🔺 🛷 🛠 ୯                                                                                                    |                                                                         |                         |   |
| Předtisk Číselník druhů vyrovnání plateb 💽 🖶 👻                                                                                                    |        |                                                                                                    |                                                                         |                         |   |
| Druh<br>Druh vyrovnání platby 1 Zisk<br>Zaúčtování<br>Účet 648000 ···· Ostatní provozní výnosy<br>Středisko 1 ···· Softbit software s.r.o.<br>Zakázka 0 ···· Bez rozlišení |        | Contraction Contraction Contra | olňující údaje<br>aménko (+/-)<br>zový rozdíl (A/N)<br>kace upomínky (A | /N] N                   |   |
| Druh vyrovnání platby Název druhu vyrovnání platby                                                                                                    | Účet   | Název účtu                                                                                                    | Středisko                                                               | Název střediska         | ^ |
| Zisk                                                                                                    | 648000 | Ostatní provozní výnosy                                                                                                    | 1                                                                       | Softbit software s.r.o. |   |
| 2 Ztráta                                                                                                    | 548000 | Ostatní provozní náklady                                                                                                    | 1                                                                       | Softbit software s.r.o. |   |
| 3 kurzový zisk                                                                                                    | 663000 | Kursové zisky                                                                                                    | 1                                                                       | Softbit software s.r.o. |   |
| 4 Kurzová ztráta                                                                                                    | 563000 | Kursové ztráty                                                                                                    | 1                                                                       | Softbit software s.r.o. |   |
| ¢                                                                                                    |        |                                                                                                    |                                                                         |                         | > |
| Třídění: Podm                                                                                                    | nínky: |                                                                                                    |                                                                         | 1                       |   |

Obrázek : Nastavení účtů kurzového zisku a ztráty pro kurzové rozdíly

| j 🗸 <u>n</u> k   🗙 k  |                               |                |                  |             | ( al             |                    |   |
|-----------------------|-------------------------------|----------------|------------------|-------------|------------------|--------------------|---|
|                       | Conec ? Filtr 33 13 Hleder    |                | <u>  +   -  </u> | ▲           | ્રાષ્ટ્ર         |                    |   |
| 🗑 <u>P</u> ředtisk Řa | dy dokladů                    | <u>•</u> 🖣 •   |                  |             |                  |                    |   |
| 🗌 Dokladová řada      | Označení řady                 | Poslední číslo | Používat (A/N)   | Typ dokladu | Vkládat mj (A/N) | Vkládat měnu (A/N) | , |
| 1                     | banka                         | 11100          | N                | В           | N                | N                  |   |
| 2                     | došle faktury                 | 21100          | N                | D           | N                | N                  |   |
| 3                     | vystavené faktury             | 31100          | N                | V           | N                | N                  |   |
| 4                     | pokladna                      | 41100          | N                | P           | N                | N                  |   |
| 5                     | sklady                        | 50423          | N                | S           | N                | N                  |   |
| 6                     | majetek                       | 60423          | N                | Н           | N                | N                  |   |
| 7                     | mzdy                          | 70002          | N                | 0           | N                | N                  |   |
| 9                     | všeobecné doklady             | -1012          | A                | 0           | N                | N                  |   |
| 10                    | etálá doklady                 | 100010         | ٨                | 0           | м                | M                  |   |
| 11                    | Kurzové rozdíly               | 110000         | N                | К           | N                | Ν                  |   |
| 12                    | Opravné položky k poniedavkám | 120000         | in .             | n           | ÎN               | N .                |   |
| 13                    | Vyrovnání plateb              | 130299         | N                | L           | N                | N                  |   |
|                       |                               |                |                  |             |                  |                    | , |

SQL Ekonom – účetní uzávěrka roku 2016 – přechod na účetní rok 2017

Obrázek : Nastavení číselné řady pro kurzové rozdíly závazků a pohledávek

| Set Kurzové rozdíly - Dodava | telské faktury - n            | astavené období 2016           | / 12 a datum | n výpočtu rozdílu: 31.12.2016 |                  |                  |               | ×        |
|------------------------------|-------------------------------|--------------------------------|--------------|-------------------------------|------------------|------------------|---------------|----------|
| 📝 🗹 🕅 🗶 Konec 💡              | <u>Filtr</u> 😹 👩 <u>H</u> led | ei 🔄 🔄 🛜 <u>P</u> ředtisk      | DF - kurzové | rozdílu zaúčtování            | <u>A</u>         |                  |               |          |
|                              | - ~ ~ %                       | 🥂 🗸 Celá fakt                  | ura          | 🗸 Zaúčtování kurzové          | ho rozdílu       |                  |               |          |
| Faktura                      |                               | Kurzový rozdíl                 |              |                               |                  | Datumy           |               |          |
| Druh                         |                               | Celkem Kč                      | 1            | 35 000,00 Kurs Kč původní     | 27,0000          | Datum obdržení   | 27.11.2016    |          |
| KDF faktury                  | 2016997                       | Celkem Kč po přepoči           | tu           | 130 000,00 Kurs Kč nový       | 26,0000          | Datum splatnosti | 9.12.2016     |          |
| Variabilní symbol            | 3656                          | Kurzo <del>v</del> ý rozdíl Kč | - 5          | 000,00                        |                  | Účetní období    | 11            | 2016     |
| Dodavatel                    |                               |                                | Zaúčtování r | rozdílu                       | Úhrady + cizí i  | měna             |               |          |
| Interní číslo                |                               | 89327                          | Účet Má D    | áti 321000                    | Datum úhrady     |                  |               |          |
| lč                           | 274                           | 473716                         | Středisko Má | á Dátř 0                      | Uhrazeno Kč      | Γ                |               | 0,00     |
| Dodavatel- název firmy       | Softbit software              | e s.r.o.                       | Zakázka Má   | 5 D 56i 0                     | Zbývá k úhrad    | dě Kč            | 135           | 000,000  |
| Sídlo firmy                  | ,<br>Buchnov nad Kně          | žnou                           |              |                               | Celkem měr       | na 🗌             | 5 (           | 00,00    |
|                              | 1                             |                                | Ucet Dai     | 663000                        | Uhrazeno v m     | iěně             | 5             | 000.00   |
| Poznamka saldo               |                               |                                | Středisko Da | al  1                         | Měna             | 1                | FUE           |          |
|                              |                               |                                | Zakázka Da   | 0                             |                  | čtu rozdílu 🗌    | 12            | 2010     |
|                              |                               |                                |              |                               | мезіс туро       |                  | 12            | 2016     |
|                              |                               |                                |              |                               |                  |                  |               |          |
| Druh Skupina KDF fak         | tury Variabi                  | lní symbol 🛛 Celkem Kč         |              | Celkem Kč po přepočtu Kurzový | ) rozdíl Kč Kurs | Kč původní Kurs  | Kč nový Datur | n obdrže |
| ▶D 1                         | 2016997                       | 3656                           | 135 000,00   | 130 000,00                    | - 5 000,00       | 27,0000          | 26,0000 27.11 | .2016    |
|                              |                               |                                |              |                               |                  |                  |               |          |
|                              |                               |                                |              |                               |                  |                  |               |          |
|                              |                               |                                |              |                               |                  |                  |               |          |
|                              |                               |                                |              |                               |                  |                  |               |          |
| <                            |                               |                                |              |                               |                  |                  |               | >        |
| Třídění:                     |                               | Podmín                         | ky:          |                               |                  |                  | 1             | //       |

Obrázek : Výpočet kurzových rozdílů závazků včetně jejich zaúčtování

## Vydané faktury

V subsystému odběratelských faktur provedeme při účetní závěrce kontroly a odsouhlasení zůstatků pohledávek k jednotlivým odběratelům. U faktur v cizí měně provedeme přepočet kurzových rozdílů.

1) Pořízení první odběratelské faktury v novém účetním roce. Při vložení první odběratelské faktury v novém účetním roce v jednotlivých účetních řadách vždy pamatujme na změnu čísla faktury. Program nám zpravidla nabídne pokračování v číselné řadě předchozího účetního roku. Důrazně doporučujeme však změnit číslo na to, od kterého budeme chtít číslovat faktury v novém účetním roce. POZOR na správné nastavení nového čísla tak, aby nedošlo k prolínání číslování s jinou číselnou řadou v rámci jednoho účetního roku nebo k duplicitě s číslem dokladu v minulých účetních letech. Variabilní symbol faktury musí mí unikátní číselné označení v rámci celé doby používání programu. Doporučujeme vždy na počátek čísla doplnit libovolnou kombinací čísel účetní rok.

2) Kurzové rozdíly pohledávek. Přepočet kurzových rozdílů k účetní závěrce provedeme ve volbě "Kurzové rozdíly závěrka", kterou si vybereme v menu Vydané faktury/Rozúčtování/Kurzové rozdíly-závěrka. Pro správný výpočet je nutné mít odsouhlasené pohledávky v cizí měně k roční závěrce. Dále je nutné mít vyplněn "Číselník vyrovnání plateb" v menu Vydané faktury/Číselníky. V číselníku je nutné mít zvláštní položku pro kurzové rozdíly ztráta a samostatnou položku pro kurzové rozdíly zisk. V číselníku kurzů koruny je nutné mít nastaven správně kurz k jednotlivým měnám k 31.12. uzavíraného účetního roku. Nakonec v číselníku řad účetních dokladů je nutné mít nastavenu samostatnou řadu účetních dokladů s druhem účetního dokladu "Ř". Úvodem upozorňujeme, že tato funkce je nevratná!!! Je tedy nutné věnovat maximální pečlivost jejímu provedení. Po splnění všech výše uvedených podmínek spustíme funkci "Kurzové rozdíly – závěrka" kde vyplníme účetní období a datum pro výběr aktuálního kurzu (jedná se o 31.12. daného účetního roku). Po potvrzení systém zobrazí přehled všech neuhrazených faktur v cizí měně a vypočte aktuální kurzový rozdíl. V menu sestav si vybereme a vytiskneme přehledovou sestavu, kterou pečlivě zkontrolujeme. Po kontrole a odsouhlasení spustíme volbu "Zaúčtování kurzového rozdílu". Funkce provede vystavení účetního dokladu se zaúčtováním kurzových rozdílů do posledního účetního období uzavíraného účetního roku a dále změní hodnotu pohledávek na vybraných fakturách v cizí měně. U těchto faktur již nebude možné následně automatizovaně provést přeúčtování. Přehledy vypočtených kurzových rozdílů bude možné zpětně zobrazit pomocí volby "Zaúčtované kurzové rozdíly" ve stejné nabídce programu.

| OK         Konec         Pitr         D Hledei         Perduit         VF - kurzové rozdíly - zaúčtování kurzového rozdílu         D atumy           Druh         V         Celá faktura         Zaúčtování kurzového rozdílu         D atumy         Datumy         Datumy         Datumy         Datumy         Datumy         Datumy         Datumy         Datumy         Datumy         Datumy         Datumy         Datumy         Datum splatnosti         11.12.2016         Datum splatnosti         11.12.2016         Datum splatnosti         Datum splatnosti         Datum splatnosti         Datum splatnosti         Datum splatnosti         Datuspresplatni<                                                                                                    | 🔐 Kurzové rozdíly - Odběratelské faktury - n                                                                                      | astavené období 2016 / 1 <u>2 a</u>                                                                                                    | datum výpočtu rozdílu: 31.12.2016                                                                                                    | i                                                                                                    |                                                       |                                              | ×                                                       |
|----------------------------------------------------------------------------------------------------|----------------------------------------------------------------------------------------------------|----------------------------------------------------------------------------------------------------|----------------------------------------------------------------------------------------------------|----------------------------------------------------------------------------------------------------|-------------------------------------------------------|----------------------------------------------|---------------------------------------------------------|
| Variabilní symbol       355590       Eckem Kč po přepočtu       2.330308       Kus Kč holyy       2.00000       Datum splatnosti       I1112010         Odběratel       1       2aúčtování rozdílu       Úhrady + cizí měna       Datum úhrady       Učetní období       11       2016         Odběratel - název firmy       Softbit software s.r.o.       Středisko Má Dáti       1       Zaúčtování rozdílu       Uhrazeno Kč       0.000         Odběratel - název firmy       Softbit software s.r.o.       Středisko Má Dáti       1       Zakázka Má Dáti       0       Elkem měna       896,30         Poznámka saldo       0       Středisko Dal       0       0       EUR       Měna       EUR         Měsíc výpočtu rozdílu       12       2016       2016       12       2016         Druh faktury Rada faktury (Číslo faktury) Variabilní symbol       Celkem Kč       Celkem Kč po přepočtu       Kurs původní Kurs nový k období Kurzový rozdíl Kč       Datum ^         V       0       355590       24 200,00       23 303,80       27,0000       26,000       904,00       27,11         V       0       355590       24 200,00       23 296,00       27,0000       26,0000       904,00       27,11         V       0       355590       24 200,00 </th <th>✓ <u>DK</u> X Konec ? Eilt 33 <u>13 Hled</u>      F → → ← ← ×      Faktura      Druh      Číslo faktury      0      3555590</th> <th>ei VF - k</th> <th>zurzové rozdíly - zaúčtování<br/>Zaúčtování kurzov<br/>24 200,00 Kurs Kč původní<br/>23 203 80 Kurs Kč původní</th> <th>▲ ✓ *ého rozdílu 27,0000 28,0000</th> <th>Datumy<br/>Datum vystavení</th> <th>27.11.2016</th> <th></th> | ✓ <u>DK</u> X Konec ? Eilt 33 <u>13 Hled</u> F → → ← ← ×      Faktura      Druh      Číslo faktury      0      3555590            | ei VF - k                                                                                                    | zurzové rozdíly - zaúčtování<br>Zaúčtování kurzov<br>24 200,00 Kurs Kč původní<br>23 203 80 Kurs Kč původní                               | ▲ ✓ *ého rozdílu 27,0000 28,0000                                                                                                    | Datumy<br>Datum vystavení                             | 27.11.2016                                   |                                                         |
| Odběratel       Zaúčtování rozdílu       Úhrady + cizí měna         Interní číslo       89327         Ič       Zaúčtování rozdílu       Útrady + cizí měna         Odběratel - název firmy       Softbit software s.r.o.         Síředisko Má Dáti       1         Zakázka Má Dáti       0         Zakázka Má Dáti       0         Zakázka Má Dáti       0         Zakázka Má Dáti       0         Zakázka Má Dáti       0         Zakázka Má Dáti       0         Poznámka saldo       0         Poznámka saldo       Středisko Dal         Zakázka Dal       0         Zakázka Dal       0         Druh faktury Řada faktury Číslo faktury Variabilní symbol       Celkem Kč         V       0 355590       355590       24 200,00         V       0 355590       24 200,00       23 303,80       27,0000       26,0000       896,20       27,11         V       4 20160007       24 200,00       23 296,00       27,0000       26,0000       904,00       27,11         V       4 20160007       24 200,00       23 296,00       27,0000       26,0000       904,00       27,11                                                                                                    | Variabilní symbol 355590                                                                                                    | Kurzový rozdíl Kč                                                                                                    | - <b>896,20</b>                                                                                                    |                                                                                                    | Účetní období                                         | 11                                           | 2016                                                    |
| Druh faktury         Rada faktury         Číslo faktury         Variabilní symbol         Celkem Kč         Celkem Kč po přepočtu         Kurs původní         Kurs nový k období         Kurzový rozdíl Kč         Datur         A           V         0         355590         355590         24 200,00         23 303,80         27,0000         26,0000         - 896,20         27.11           V         4         20160007         420160007         24 200,00         23 296,00         27,0000         26,0000         - 904,00         27.11           V         4         20160007         420160007         24 200,00         23 296,00         27,0000         26,0000         - 904,00         27.11                                                                                                    | Odběratel<br>Interní číslo<br>Ič 27.<br>Odběratel - název firmy Softbit software<br>Sídlo firmy Rychnov nad Kně<br>Poznámka saldo | 89327         Žaúč           473716         Střed           2 s.r.o.         Zaká           žnou         Účel           Střed         Zaká           Zaká         Účel | tování rozdílu<br>t <b>Má Dáti 563000</b><br>iisko Má Dáti 1<br>zka Má Dáti 0<br>t <b>Dal 311010</b><br>iisko Dal 0<br>zka Dal 0          | Úhrady + cizí<br>Datum úhrady<br>Uhrazeno Kč<br>Zbývá k úhrad<br><b>Celkem měr</b><br>Uhrazeno v m<br><b>Měna</b><br><b>Měsíc výpo</b> | něna  <br>dě Kč  <br>Na  <br>čtu rozdílu              | 24 20<br>89<br>EUR<br>12 2                   | 0,00<br>100,00<br><b>36,30</b><br>196,30<br><b>2016</b> |
|                                                                                                    | Druh faktury     Rada faktury     Cislo faktury     Variat       ▼     0     355590       ∨     4     20160007                    | ilní symbol Celkem Kč<br>355590 24<br>420160007 24                                                                                                    | Celkem Kč po přepočtu         Kurs           200,00         23 303,80         200,00           200,00         23 296,00         23 296,00 | původní Kurs nový k ot<br>27,0000 26,<br>27,0000 26,                                                                                   | odobí <mark>  Kurzový rozd<br/>0000<br/>0000  </mark> | 11 Kč Datu<br>• 896,20 27.1<br>• 904,00 27.1 | urr ^<br>1.<br>1.<br>>                                  |

Obrázek : Výpočet kurzových rozdílů pohledávek včetně jejich zaúčtování

SQL Ekonom – účetní uzávěrka roku 2016 – přechod na účetní rok 2017

## **Pokladna**

Na počátku nového účetního roku je nutné nastavit nový počáteční stav pokladních knih. Tyto stavy můžeme nastavit až po nastavení prvního účetního období dle bodu 1 v oddíle účetnictví. Počáteční stav nastavíme pomocí funkce "Převod stavů pokladny do nového roku" v nabídce Pokladna/Akce. Pro správný přenos musíme mít nastaven jako aktuální právě uzavíraný účetní rok. Funkci můžeme spustit opakovaně. U pokladen v cizí měně je nutné na konci účetního roku pomocí samostatného (posledního) pokladního dokladu vypočítat kurzový rozdíl a tento proúčtovat.

1) Pořízení prvního pokladního dokladu v novém účetním roce. Při vložení prvního pokladního dokladu v novém účetním roce v jednotlivých účetních řadách vždy pamatujme na změnu čísla dokladu. Program nám zpravidla nabídne pokračování v číselné řadě předchozího účetního roku. Důrazně doporučujeme však změnit číslo na to, od kterého budeme chtít číslovat pokladní doklady v novém účetním roce. Pro každou pokladní knihu je založeno nové číslování pokladních dokladů. Číslování pokladních dokladů se však může prolínat i s jinými pokladními knihami. Dále může můžete mít společnou číselnou řadu pokladních dokladů pro příjmové i výdajové doklady nebo oddělenou. Toto je řízeno v rámci nastavení úlohy, oddíl pokladna.

2) Zaúčtování kurzového rozdílu pro peníze v pokladně. V případě, kdy máme zůstatek v pokladní knize v cizí měně, je třeba, abychom provedli přepočet stavu podle aktuálního kurzu koruny ke konci účetního roku. Výpočet provedeme pomocí funkci "Kurzové rozdíly", kterou nalezneme v nabídce Pokladna/Akce. Funkce v případě, je existuje rozdíl v kurzu mezi stavem pokladny v Kč a stavem pokladny přepočteným podle aktuálního kurzu, vytvoří nový pokladní doklad, který založí do pokladny v cizí měně. Je třeba, abychom provedli funkci po všech kontrolách stavu pokladny ke konci roku. V případě, že budeme chtít provést opětovný přepočet, jednoduše daný automaticky vytvořený pokladní doklad

zrušíme a opět jej přes funkci "Kurzové rozdíly" vytvoříme. Zkontrolovaný zůstatek pokladny převedeme do nového účetního roku spuštěním funkce "Převod stavů pokladny do nového roku".

| See Pokladní doklady Kč / cizí měna - nastavené obo | lobí 2016 / od 1 do 12 | 2 / pokladna od 2 | do 2       |              |              |                     | -     |             |
|-----------------------------------------------------|------------------------|-------------------|------------|--------------|--------------|---------------------|-------|-------------|
| 🖌 🗸 🖸 Konec 🕐 Filtr 🔐 🛐 Hledej                      |                        |                   |            | < > I        | H + .        | ×                   | ୯ 🔒   |             |
| Předtisk 3. Pokladní doklad bez účtování            | • 🖻 • 🛛 🗸              | <u>S</u> aldo     | Akce       | 🗸 🔥          | ní stav      | 😗 Odeslání <u>E</u> | ET    |             |
| Pokladní doklad Doplňující popis Finanční kontrola  | Ostatní EET            |                   |            |              |              |                     |       |             |
|                                                     |                        | Počáteční sta     | W          | Příjem obdo  | bí           | Výdej období        | Z     | istatek     |
| Pokladna 2 Pokladna EUR                             | 1 0 Kč                 | - 54              | 00,00      | 20           | 00,00        | 0,                  | 00    | - 52 000,00 |
|                                                     | Měna                   | - 2               | 00,00      |              | 0,00         | 0,                  | 00    | - 2 000,00  |
| Měna EUR 26,0000                                    | 0,00 Datum vy          | stavení           | 31 12 20   | 16           | Vyhledáv     | ací iméno 🏾 🍘       |       |             |
| Částka Kč 2                                         | 000,00 Datum zd        | anitelného plnění | 31.12.2016 |              | Interní čí   | slo 🔣               |       | 0           |
| V deb Zittled deb ut Ki Deb ut Ki                   | Účetní o               | období            | 12         | 2016         | lč           |                     | 0     |             |
| 0 0,00 0                                            | 0,00 Období            | dph               | 12         | 2016         | Firma        | Dič                 |       |             |
| 0 2 000,00 0                                        | ),00 Číslo prad        | covníka Jména     | pracovníka | přijal/vydal |              |                     |       |             |
| 0 0,00 0                                            | 0,00 SD Popis úče      | etní operace      |            |              |              |                     |       |             |
| Druh operace 0 Bez rozliče                          |                        | kurzový roz       | díl        |              |              |                     |       |             |
|                                                     | Zaúčtová               | in (A/N) 🔺        | 🗸 🗸        | čtování      | J<br>Uzavřer | no? N Sprás         | ice.  |             |
|                                                     |                        |                   |            |              |              |                     |       |             |
| Pokladna Název pokladny Dru                         | h dokladu Doklad       | Rozpis dokladu (  | ástka      | %            | dph 1 Zákl   | lad dph 1           | Dph 1 | ^           |
| Pokladna EUR     P     P     P     P                | 1                      | 0                 |            | 2 000,00     | 0            | 0,0                 |       | 0,00        |
|                                                     |                        | U                 |            | 54 000,00    | 0            | 0,0                 |       | 0,00        |
|                                                     |                        |                   |            |              |              |                     |       | ~           |
| <                                                   |                        |                   | _          |              |              |                     |       | >           |
| Pokladní doklad Rozúčtování Rozpis dokladu Dpł      | Daňové doklady v       | ýstup Dokument    | Y I        |              |              |                     | 1.5   |             |
| Trideni:                                            | Podminka:              |                   |            |              |              |                     | 1/2   | //.         |

Obrázek : Automaticky vytvořený pokladní doklad s kurzovým rozdílem

#### Podmínky pro správný výpočet kurzového rozdílu v pokladně :

- Naplnění aktuálního kurzu k cizí měně v číselníku kurzů
- Nastavení kurzového zisku a ztráty v číselníku druhů vyrovnání plateb
- Správný stav pokladny ke konci účetního období v cizí měně

## **Banka**

Na počátku nového účetního roku je nutné nastavit nový počáteční stav bankovních účtů. Tyto stavy můžeme nastavit až po nastavení prvního účetního období dle bodu 1 v oddíle účetnictví. Počáteční stav nastavíme pomocí funkce "Převod stavů banky do nového roku" v nabídce Banka/Akce. Pro správný přenos musíme mít nastaven jako aktuální právě uzavíraný účetní rok. Funkci můžeme spustit opakovaně. U bankovních účtů v cizí měně je nutné na konci účetního roku pomocí samostatného (posledního) bankovního výpisu vypočítat kurzový rozdíl a tento proúčtovat.

1) **Pořízení prvního bankovního výpisu v novém účetním roce.** Při vložení prvního bankovního výpisu v novém účetním roce pro jednotlivé bankovní účty vždy pamatujme na změnu čísla dokladu. Program nám zpravidla nabídne pokračování v číselné řadě předchozího účetního roku. Důrazně doporučujeme však změnit číslo na to, od kterého budeme chtít číslovat bankovní výpisy v novém účetním roce. POZOR na správné nastavení nového čísla tak, aby na prvních místech vždy byl obsažen kód bankovního účtu.

2) **Zaúčtování kurzového rozdílu pro peníze v bance.** V případě, kdy máme zůstatek na bankovním účtu v cizí měně, je třeba, abychom provedli přepočet stavu podle aktuálního kurzu koruny ke konci účetního roku. Výpočet provedeme pomocí funkci "Kurzové rozdíly",

kterou nalezneme v nabídce Banka/Akce. Funkce v případě, je existuje rozdíl v kurzu mezi stavem bankovního účtu v Kč a stavem bankovního účtu přepočteným podle aktuálního kurzu, vytvoří nový bankovní výpisy, který založí do banky v cizí měně. Je třeba, abychom provedli funkci po všech kontrolách stavu banky ke konci roku. V případě, že budeme chtít provést opětovný přepočet, jednoduše daný automaticky vytvořený bankovní výpis zrušíme a opět jej přes funkci "Kurzové rozdíly" vytvoříme. Zkontrolovaný stav banky převedeme do nového účetního roku spuštěním funkce "Převod stavů banky do nového roku".

#### Podmínky pro správný výpočet kurzového rozdílu v bance :

- Naplnění aktuálního kurzu k cizí měně v číselníku kurzů
- Nastavení kurzového zisku a ztráty v číselníku druhů vyrovnání plateb
- Správný stav banky ke konci účetního období v cizí měně

#### <u>Sklad</u>

Pro zahájení nového roku je nutné spustit funkci zahájení nového roku v menu **Sklad / Akce** / Účetní období pomocí tlačítka **Nový rok**. Tím se zahájí zpracování nového roku se zahájeným prvním obdobím. Pokud máte jiný účetní rok, než je kalendářní, je nutné zkontrolovat platnost datumů prvního období. Tím můžete začít pořizovat první doklady do dalšího roku. Při pořizování prvního dokladu v každé řadě (příjemek, výdejek, převodek, prodejních dokladů, prodejek, dodacích listů a faktur) je nutné zkontrolovat, případně nastavit první číslo dokladu. Od takto nastaveného čísla již bude počítač automaticky číslovat další doklady. POZOR! U faktur a dodacích listů není možné číslování shodné jako v předchozím roce a tudíž se musí nastavit číslo tak, aby v něm bylo i číslo roku (např. 170000). Další nutností je zvolit správnou délku čísla, tak aby se v průběhu roku nezvětšilo číslo faktury nebo dodacího listu o řád (např. z čísla 9999 na 10000). U čísel prodejek a čísel dokladů (příjemek, výdejek, převodek) je možné číslovat od čísla 1 (zde se nemusí dodržet velikost řádu čísla).

U větších firem, kde je více řad dokladů a hodně uživatelů, kteří zadávají doklady, doporučujeme vytvoření tzv. nulových dokladů. Jedná se o vytvoření dokladu buď bez jména firmy nebo s vlastním jménem. S tím, že tyto doklady nebudou mít žádné položky a budou mít správné číslo o jedno menší od jakého budete chtít vytvářet nové doklady. Tedy v prodeji vytvoříte pro každou řadu dokladů (výdejek i prodejek) jeden doklad bez položek s číslem od jakého chcete číslovat (tedy pokud chcete mít první skutečné číslo např. 1700001, zadáte do čísla dokladu 1700000).

## **Majetek**

#### Provedení daňového odpisu a roční uzávěrka

Na kartách lze bez roční uzávěrky bez problémů zadávat i do neotevřeného následujícího roku až do okamžiku, kdy bude vše připraveno k výpočtu daňových odpisů.

POZOR - na základě těchto provedených pohybů se nebude karta aktualizovat, neboť zůstává v období 12 aktuálního roku. K promítnutí pohybů na kartu dojde až po otevření příslušných období nového roku.

|              | <u></u> <u>OK</u> <u>×</u> Konec <u>? Eiltr</u> <u>1</u> : <u>H</u> ledej<br> | 1. Plán<br>2. Hrom      | daňových<br>Iadná změl | odpisů<br>na daňových | odpisů                       |
|--------------|-------------------------------------------------------------------------------|-------------------------|------------------------|-----------------------|------------------------------|
|              | Základní údaje   Historie   Poznámka   Kontace                                | ini<br>T                |                        |                       |                              |
| omadná       | í změna daňových odpisů                                                       |                         |                        |                       |                              |
| <u>0</u> K ) | Konec ? Filtr 12 Hledei<br>→ + - A                                            | ení změn <b>Provede</b> | ní změn DO             | <u>۽</u> آ            | <u> </u>                     |
| /. číslo     | Inv.č.třídění Název                                                           | Nová hodnota DO         | Původní DO             | Vypočtený DO          | Odpisová sazba Datum zařazer |
| 1            | 151 Zařízení pro reg. bytových a dom. vodomě                                  | 25 098,00               | 25 098,00              | 25 098,00             | 6 1.6.2005                   |
| 2            | 152 Čtyřkolka speciální Yamaha YFM 450 FX                                     | 30 588,00               | 30 588,00              | 30 588,00             | 6 1.5.2006                   |
| >            | 153 Automobil Octavia combi 2H99657                                           | 109 063,00              | 109 063,00             | 109 063,00            | 22,25 28.12.2006             |
| 2            | 154 Klimatizační jednotky Toshiba                                             | 16 394,00               | 16 394,00              | 16 394,00             | 6 9.8.2007                   |
| ,<br>1       |                                                                               |                         | 22 227 00              | 22 227 00             | 6 1 10 2007                  |
| ,<br>1<br>5  | 155 Kamerový systém                                                           | 32 227,00               | 32 227,00              | JZ ZZ7,00             | 0 1.10.2007                  |

#### Hromadná změna daňových odpisů

V kartách daňový odpisů (dále DO) - menu *1. Karty – D. Daňové odpisy* - je pod tlačítkem *Akce* nabídka pro hromadnou změnu DO. Otevře se řádkový seznam karet DM, ve kterém lze editovat pouze sloupeček Nová hodnota DO. Tato nabídka se používá jen ve výjimečných případech. **Má za následek uplatnění daňového odpisu odlišné od standardní platné legislativy, proto prosím pracujte obezřetně!** 

Nejčastější využití pravděpodobně najde pro přerušení DO. Že chceme odpis přerušit pro určitý rok, dáváme najevo programu tím, že v kartě na dolní záložku Daňové odpisy DO vytvoříme nový záznam do období 13, ve kterém vyplníme hodnotu rovnu nule. Pokud potřebujeme přerušit (resp. změnit) odpis pro více karet, je tento postup poměrně zdlouhavý. Pro urychlení práce můžeme tedy použít Hromadnou změnu DO.

K práci s touto nabídkou je k dispozici více možností. Můžeme samozřejmě přepisovat hodnoty v šedém sloupečku ručně a potvrzovat nejlépe šipkou dolů. Změněné záznamy budou odlišeny barevně.

Druhou možností je použít tlačítko *Hromadné přerušení DO*, které u všech karet vyplní šedý sloupec nulou, tj. přeruší DO pro všechny karty.

Tlačítko *Zrušení změn* vrátí do sloupce Nová hodnota DO původní hodnoty, které jsou viditelné ve sloupci Původní DO.

Teprve červené tlačítko Provedení změn DO provede zápis na karty, tj. vygenerování záznamu na kartě do dolní záložky Daňové odpisy DO.

#### Vlastní roční uzávěrka a provedení daňových odpisů

Nabídka 4. Akce – 3. Roční uzávěrka a provedení daňových odpisů provede zahájení uzávěrkového období pro daňové odpisy (zpravidla 13) a do tohoto období provede výpočet a uložení daňových odpisů. V období 12 je tedy stav před odpisy a v období 13 je stav po provedení daňových odpisů. Tato akce zároveň zahájí období 0 nového roku (nutné, aby byly uloženy roční počáteční stavy karet) a období 1 nového roku. Touto jednou akcí dojde ke kompletnímu nastavení subsystému majetku na nový rok.

Pro doložení sestav daňových odpisů slouží nabídka 1. Karty – D. Daňové odpisy. V okně je nutné zvolit, zda požadujete sestavy před nebo po provedení daňových odpisů. To se provede výběrem v okně, jak je zřejmé z obrázku. Rozdíl v těchto sestavách je jediný. Před provedením odpisů ještě nejsou daňové odpisy promítnuty do zůstatkové daňové ceny, po provedení odpisů již jsou promítnuty do této ceny. Vlastní částka daňových odpisů zůstává v obou případech stejná.

| 🚆 Období pro da | ňové (  | odpisy  |          | . 🗖 🔀 |
|-----------------|---------|---------|----------|-------|
| Vyber období    |         |         |          | -     |
| Rok             | 200     | )9      |          |       |
| C před prove    | dením   | daňovýc | h odpisi | û     |
| po provede      | ení daň | ových o | dpisů    |       |
|                 |         | ×       | Zruš     |       |

Rok nelze změnit, nabídka respektuje aktuální rok nastavený při vstupu do programu. Jestliže v tomto roce prozatím nejsou daňové odpisy provedeny (tj. není zahájeno období 13), je nabídka "po provedení daňových odpisů" neaktivní. Ve většině případů tedy budou před provedením odpisů sestavy z období 12 (nebo nižších), po odpisech vždy z období 13. Volbu období provede program automaticky.

Ve všech sestavách v této nabídce je pak uvedeno, zda se jedná o sestavu před nebo po provedení daňových odpisů.

Zpracoval : Tým společnosti Softbit software s.r.o.

Aktualizace dne : 27.11.2016